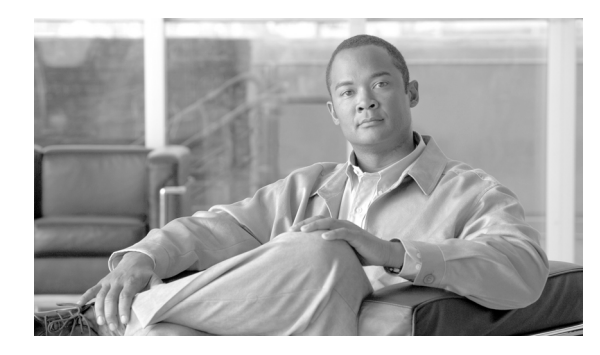

снартек 74

# Cisco ボイスメール ポートの設定

オプションのソフトウェアである Cisco Unity または Cisco Unity Connection は、シスコ ユニファイ ドコミュニケーション ソリューションの一環として利用され、ユーザがコールに応答できないと きに、ボイス メッセージ機能を提供します。この項では Cisco ボイスメール ポートを追加、設定、 更新、および削除する手順について説明します。この手順は [Cisco Unified Communications Manager の管理] ページの [ボイスメール] メニューから、[Cisco ボイスメールポート] を選択することに よって実行できます。

Cisco Unity を設定する方法については、該当する『Cisco Unified Communications Manager Integration Guide for Cisco Unity』を参照してください。

ボイス メッセージと Cisco Unified Communications Manager との接続性の詳細については、『*Cisco Unified Communications Manager システム ガイド*』の「ボイスメールの Cisco Unified Communications Manager への接続性」を参照してください。

Cisco ボイスメール サーバに関連したポートは、Cisco ボイスメール ポート ウィザードを使用せず に、Cisco Unified Communications Manager データベースに追加したり、削除したりすることができ ます。ここでは、次の手順について説明します。

- Cisco ボイスメール ポートの検索 (P.74-2)
- Cisco ボイスメール ポートの設定 (P.74-4)
- Cisco ボイスメール ポートの設定値 (P.74-5)
- Cisco ボイスメール ポートの削除 (P.74-9)

### Cisco ボイスメール ポートの検索

通常、ネットワーク内にはいくつかの Cisco ボイスメール ポートが存在するため、Cisco Unified Communications Manager では、固有の条件を指定して、特定の Cisco ボイスメール ポートを見つけることができます。Cisco ボイスメール ポートを見つける手順は、次のとおりです。

(注)

Cisco Unified Communications Manager の管理ページでは、ブラウザ セッションでの作業中は、Cisco ボイスメール ポートの検索設定が保持されます。別のメニュー項目に移動してからこのメニュー 項目に戻ってくる場合でも、検索に変更を加えたり、ブラウザを閉じたりしない限り、Cisco ボイ スメール ポートの検索設定は保持されます。

### 手順

ステップ1 [ボイスメール] > [Cisco ボイスメールポート] の順に選択します。

[ボイスメール ポートの検索と一覧表示 (Find and List Voice Mail Ports)] ウィンドウが表示されま す。アクティブな (前回の) クエリーのレコードも、ウィンドウに表示されることがあります。

**ステップ2** データベース内のすべてのレコードを検索するには、ダイアログボックスが空であることを確認し、ステップ3に進んでください。

レコードをフィルタリングまたは検索する手順は、次のとおりです。

- 最初のドロップダウンリストボックスから、検索パラメータを選択します。
- 2番目のドロップダウンリストボックスから、検索パターンを選択します。
- 必要に応じて、適切な検索テキストを指定します。

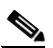

- (注) 検索条件を追加するには、[+] ボタンをクリックします。条件を追加すると、指定したす べての条件に一致するレコードが検索されます。条件を削除するには、[-] ボタンをクリッ クして最後に追加した条件を削除するか、[フィルタのクリア] ボタンをクリックして、追 加したすべての検索条件を削除してください。
- **ステップ3 [検索]** をクリックします。

ー致するすべてのレコードが表示されます。[ページあたりの行数]ドロップダウンリストボック スから別の値を選択して、各ページに表示する項目の数を変更できます。

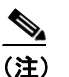

E) 該当するレコードの横にあるチェックボックスをオンにして[選択項目の削除]をクリックすると、複数のレコードをデータベースから削除できます。[すべてを選択]をクリックして[選択項目の削除]をクリックすると、この選択対象として設定可能なすべてのレコードを削除できます。

**ステップ4** 表示されたレコードのリストで、表示するレコードのリンクをクリックします。

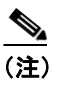

\_\_\_\_\_ リストのヘッダーに上矢印または下矢印がある場合、その矢印をクリックして、ソート順 序を逆にします。

選択した項目がウィンドウに表示されます。

### 追加情報

P.74-10の「関連項目」を参照してください。

## Cisco ボイスメール ポートの設定

Cisco ボイス メッセージ システムを Cisco Unified Communications Manager に接続するには、Cisco Unified Communications Manager データベースに Cisco ボイスメール ポートを追加する必要があります。

新規 Cisco ボイスメール サーバとポートを追加したり、既存のサーバに複数のポートを追加するに は、この項で説明されている手順のほかに、Cisco ボイスメール ポート ウィザードを使用すること もできます。詳細については、P.75-1 の「Cisco ボイスメール ポート ウィザード」を参照してくだ さい。

個々の Cisco ボイスメール ポートを Cisco Unified Communications Manager データベースに追加する 手順と、既存のボイスメール ポートを更新またはコピーする手順は、次のとおりです。

### 手順

ステップ1 [ボイスメール] > [Cisco ボイスメールポート] の順に選択します。

[ボイスメールポートの検索と一覧表示(Find and List Voice Mail Ports)]ウィンドウが表示されます。

- ステップ2 次のいずれかの作業を行います。
  - Cisco ボイスメール ポートとその設定をコピーするには、該当する Cisco ボイスメール ポート を見つけます (P.74-2の「Cisco ボイスメール ポートの検索」を参照)。[検索結果 (Search Results)] リストから、コピーするボイスメール ポートに対応する [コピー (Copy)] アイコ ンをクリックし、ステップ3に進みます。
  - 新しいボイスメール ポートを追加するには、[新規追加] ボタンをクリックします。[ボイス メールポートの設定(Voice Mail Port Configuration)] ウィンドウが表示されます。ステップ 3 に進みます。
  - 既存の Cisco ボイスメール ポートを更新するには、該当するボイスメール ポートを見つけます (P.74-2の「Cisco ボイスメール ポートの検索」を参照)。更新するボイスメール ポートをクリッ クし、ステップ 3 に進みます。
- ステップ3 適切な設定値を入力します(表 74-1 を参照)。
- ステップ4 [保存] をクリックします。

既存の Cisco ボイスメール ポートの基本設定をコピーして、別の Cisco ボイスメール ポートに適用 する場合は、[ポート名 (Port Name)]フィールドと [電話番号] フィールドを変更する必要があり ます。

### 追加情報

P.74-10の「関連項目」を参照してください。

# Cisco ボイスメール ポートの設定値

表 74-1 では、Cisco ボイスメール ポートの設定値について説明します。関連する手順の詳細については、P.74-10の「関連項目」を参照してください。

表 74-1 Cisco ボイスメール ポートの設定値

| フィールド                         | 説明                                                                                                    |  |
|-------------------------------|----------------------------------------------------------------------------------------------------|--|
| [デバイス情報 (Device Information)] |                                                                                                    |  |
| [ポート名 (Port Name)]            | Cisco ボイスメール ポートを識別する名前を入力します。Cisco<br>ボイス メッセージ システム上でポートごとにデバイスを追加<br>する必要があります。24 個のポートがある場合は、24 個のデバ<br>イスを定義する必要があります。                                                                    |  |
|                               | 名前は9文字以内にしてください。<br>◆                                                                                                    |  |
|                               | <ul> <li>(注) Cisco Unity では、この名前が CiscoUM-VII または Cisco UM-VI2 などの Unity Telephony Integration Manager (UTIM) コンフィギュレーション ファイルの名前と一致している必要があります。</li> </ul>                                    |  |
| [説明]                          | デバイスの目的を明確にした説明を入力します。                                                                                                    |  |
| [デバイスプール]                     | デフォルト値または特定のデバイス プールを選択します。                                                                                                    |  |
| [共通デバイス設定]                    | このデバイスを割り当てる共通デバイス設定を選択します。共<br>通デバイス設定には、特定のユーザに関連付けられた属性(サー<br>ビスまたは機能)が含まれています。共通デバイス設定は、[共<br>通デバイス設定(Common Device Configuration)]ウィンドウで<br>設定します。詳細については、P.93-1の「共通デバイス設定」を<br>参照してください。 |  |

| フィールド                                         | 説明                                                                                                    |
|-----------------------------------------------|----------------------------------------------------------------------------------------------------|
| [コーリングサーチスペース]                                | ドロップダウン リスト ボックスから、適切なコーリング サー<br>チ スペースを選択します。コーリング サーチ スペースは、こ<br>のデバイスからコールされる番号を見つけるために検索される<br>パーティションの集合から構成されます。登録者の番号および<br>ネットワーク デバイスへのコールを可能にするコーリング<br>サーチ スペースの名前を選択します。                                                                                                    |
|                                               | Max List Box Items エンタープライズ パラメータを使用して、こ<br>のドロップダウン リスト ボックスで表示するコーリング サー<br>チスペースの数を設定できます。Max List Box Items エンタープ<br>ライズ パラメータで指定した数よりも多くのコーリング サー<br>チスペースが存在する場合、ドロップダウン リスト ボックス<br>の横に [検索] ボタンが表示されます。[検索] ボタンをクリッ<br>クして、[コーリング サーチ スペースの検索と一覧表示 (Find<br>and List Calling Search Spaces)] ウィンドウを表示します。コー<br>リング サーチ スペースの検索条件のフィールドで、検索条件を<br>選択し、コーリング サーチ スペース名の一部を入力します。表<br>示されたコーリング サーチ スペースの横にあるチェックボックスをオ<br>ンにし、[選択項目の追加] をクリックします。 |
|                                               | <ul> <li>★     (注) リストボックスの最大項目を設定するには、[システム] &gt; [エンタープライズパラメータ]の順に選択し、     [CCMAdmin Parameters] を選択します。     </li> </ul>                                                                                                    |
| [AAR コーリングサーチスペース (AAR Calling Search Space)] | 自動代替ルーティング (AAR) の実行時にデバイスが使用する<br>コーリング サーチ スペースを選択します。AAR コーリング<br>サーチ スペースは、帯域幅不足によってコールがブロックされ<br>ないように、収集された(発信)番号のルーティング方法を決<br>定するために検索されるパーティションの集合を指定します。                                                                                                    |
| [ロケーション]                                      | デフォルト値 [Hub_None] を選択します。                                                                                                    |
|                                               | ロケーションは、このデバイスとの間のコールに使用可能な帯<br>域幅の合計を指定します。ロケーションに [Hub_None] を設定<br>すると、そのロケーションの機能では、このデバイスが消費す<br>る帯域幅を把握しません。                                                                                                    |
| [デバイスセキュリティモード]                               | ドロップダウン リスト ボックスから、ボイスメール サーバ<br>ポートに適用するセキュリティ モードを選択します。ここに表<br>示されるオプションは、データベースであらかじめ定義されて<br>います。デフォルト値は [選択されていません]です。                                                                                                    |
|                                               | ボイスメール サーバのセキュリティを設定する方法について<br>は、『 <i>Cisco Unified Communications Manager セキュリティ ガイド</i> 』<br>を参照してください。                                                                                                    |

表 74-1 Cisco ボイスメール ポートの設定値(続き)

| フィールド                                  | 説明                                                                                                    |
|----------------------------------------|----------------------------------------------------------------------------------------------------|
| [電話番号情報(Directory Number Information)] |                                                                                                    |
| [電話番号]                                 | このボイスメール ポートに関連する番号を入力します。この<br>フィールドと [パーティション (Partition)] フィールドとの組<br>み合せが、固有のものであることを確認してください。                                                                                                    |
| [パーティション]                              | この電話番号が属するパーティションを選択します。パーティ<br>ションを使用しない場合は、[< なし >] を選択してください。<br>パーティションを選択する場合は、そのパーティションを含む<br>コーリング サーチ スペースを選択する必要があります。                                                                                                    |
|                                        | Max List Box Items エンタープライズ パラメータを使用して、こ<br>のドロップダウン リスト ボックスで表示するパーティション<br>の数を設定することができます。Max List Box Items エンタープ<br>ライズパラメータで指定した数よりも多くのパーティションが<br>存在する場合、ドロップダウン リスト ボックスの横に [検索]<br>ボタンが表示されます。[検索] ボタンをクリックして、[パー<br>ティションの検索と一覧表示 (Find and List Partitions)] ウィン<br>ドウを表示します。パーティション名を検索し、選択します<br>(P.45-2 の「パーティションの検索」を参照)。                                            |
|                                        | <ul> <li>▶     (注) リストボックスの最大項目を設定するには、[システム] &gt; [エンタープライズパラメータ] の順に選択し、     [CCMAdmin Parameters] を選択します。     </li> </ul>                                                                                                    |
| [コーリングサーチスペース]                         | ドロップダウン リスト ボックスから、適切なコーリング サー<br>チ スペースを選択します。コーリング サーチ スペースは、こ<br>の電話番号からコールされる番号を見つけるために検索される<br>パーティションの集合から構成されます。パーティションを選<br>択する場合は、そのパーティションを含むコーリング サーチ ス<br>ペースを選択する必要があります。                                                                                                    |
|                                        | Max List Box Items エンタープライズ パラメータを使用して、こ<br>のドロップダウン リスト ボックスで表示するコーリング サー<br>チスペースの数を設定できます。Max List Box Items エンタープ<br>ライズ パラメータで指定した数よりも多くのコーリング サー<br>チスペースが存在する場合、ドロップダウン リスト ボックス<br>の横に [検索] ボタンが表示されます。[検索] ボタンをクリッ<br>クして、[コーリングサーチスペースの検索と一覧表示 (Find and<br>List Calling Search Spaces)] ウィンドウを表示します。コーリン<br>グ サーチ スペース名を検索し、選択します (P.46-2 の「コーリ<br>ング サーチ スペースの検索」を参照)。 |
|                                        | <ul> <li>★     (注) リストボックスの最大項目を設定するには、[システム] &gt; [エンタープライズパラメータ]の順に選択し、     [CCMAdmin Parameters] を選択します。     </li> </ul>                                                                                                    |

表 74-1 Cisco ボイスメール ポートの設定値(続き)

| フィールド         | 説明                                                 |
|---------------|----------------------------------------------------|
| [AAR グループ]    | このデバイスの自動代替ルーティング(AAR)グループを選択                      |
|               | します。AAR グループは、帯域幅不足のためにコールがブロッ                     |
|               | クされないように、コールをルーティングするためのプレ                         |
|               | フィックス番号を提供します。AAR グループ設定を [なし] に                   |
|               | すると、ブロックされたコールの再ルーティングは行われませ                       |
|               | $\mathcal{K}_{\circ}$                              |
| [内線発信者 ID 表示] | この回線からコールが行われるときに、着信側電話機に表示さ                       |
|               | れるテキストを指定します。                                      |
| [内線発信者 ID 表示] | この回線からコールが行われるときに、着信側電話機に表示さ                       |
|               | れるテキストを ASCII 形式で指定します。                            |
| [外線番号マスク]     | 外部(発信)コールに対して、発信者 ID 情報をフォーマットす                    |
|               | るのに使用するマスクを指定します。このマスクには、最長50                      |
|               | 文字までを指定できます。発信者 ID 情報に表示する数字列を入                    |
|               | 力します。デバイスの電話番号を表すには、X を使用します。                      |
|               | <br> 自動代替ルーティング(AAR)が帯域幅不足のためにコールを                 |
|               | ルーティングする場合、余裕のある帯域幅を使用できなければ、                      |
|               | Cisco Unified Communications Manager は、このフィールドの値を  |
|               | 使用してコールを発信します。                                     |
|               |                                                    |
|               | 例                                                  |
|               | DN 1000 (外部マスク 9728131000) は DN 1001 (外部マスク        |
|               | 2144131001)をコールします。帯域幅不足のためにコールがブ                  |
|               | ロックされると、Cisco Unified Communications Manager は、AAR |
|               | プレフィックス番号を 2144131001 と一緒に使用して 1001 に              |
|               | コールを発信します。                                         |

表 74-1 Cisco ボイスメール ポートの設定値(続き)

# Cisco ボイスメール ポートの削除

Cisco Unified Communications Manager から Cisco ボイスメール ポートを1つ削除する手順は、次の とおりです。

### 始める前に

電話番号が使用している Cisco ボイスメール ポートを削除すると、番号は Cisco Unified Communications Manager データベース内に残ります。ボイスメール ポートを使用している電話番号 を特定するには、[ボイスメールポートの設定 (Voice Mail Port Configuration)] ウィンドウの [関連 リンク] ドロップダウン リスト ボックスから [依存関係レコード] を選択し、[移動] をクリック します。依存関係レコードがシステムで使用可能になっていない場合、[依存関係レコード要約 (Dependency Records Summary)] ウィンドウにメッセージが表示されます。依存関係レコードの詳 細については、P.A-4 の「依存関係レコードへのアクセス」を参照してください。

使用されているボイスメール ポートを削除しようとすると、Cisco Unified Communications Manager はメッセージを表示します。現在使用されているボイスメール ポートを削除する前に、削除するボ イスメール ポートを使用している電話番号すべてに別のボイスメール ポートを割り当ててくださ い。P.57-3 の「電話番号の設定」を参照してください。

ボイスメール ポートを削除した後で、そのボイスメール ポートを使用していた電話番号を削除できます。P.60-3の「割り当てられていない電話番号の削除」を参照してください。

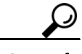

**ヒント** 既存のサーバからポートを削除するには、この項で説明されている手順の代わりに、Cisco ボイス メール ポート ウィザードを使用することもできます。詳細については、P.75-1の「Cisco ボイス メール ポート ウィザード」を参照してください。

### 手順

- ステップ1 [ボイスメール] > [Cisco ボイスメールポート] の順に選択します。
- **ステップ2** P.74-2の「Cisco ボイスメール ポートの検索」の手順を使用して、Cisco ボイスメール ポートを検索します。
- **ステップ3** 削除する Cisco ボイスメール ポートをクリックします。
- ステップ4 [削除] をクリックします。

### 追加情報

P.74-10の「関連項目」を参照してください。

# 関連項目

- Cisco ボイスメール ポートの検索 (P.74-2)
- Cisco ボイスメール ポートの設定 (P.74-4)
- Cisco ボイスメール ポートの設定値(P.74-5)
- Cisco ボイスメール ポートの削除 (P.74-9)
- Cisco ボイスメール ポート ウィザード (P.75-1)
- 『*Cisco Unified Communications Manager システム ガイド*』の「Cisco Unity と Cisco Unity Connection の設定チェックリスト」